## Student Roster:

## How to view a roster of your students (includes their photo – if they have gotten their picture taken for the St.Rose ID card):

- 1. Log into Blackboard (<u>http://blackboard.strose.edu</u>)
- 2. Choose the course that you would like to view the roster in
- 3. Click on the Course Tools in the Control Panel (located in the lower left hand column)
- 4. Scroll down the menu choices and choose Student Roster

\*The photos can be drag and dropped around if you want to move them into a different order.

## To Get a List of your Students:

- 1. Log into Blackboard
- 2. Choose the course that you would like to view the class list in
- 3. In the Control Panel (located in the lower left hand column) Click on Users and Groups
- 4. Click on Users
- 5. You will now see the list of students enrolled in your course, including their email addresses and usernames.

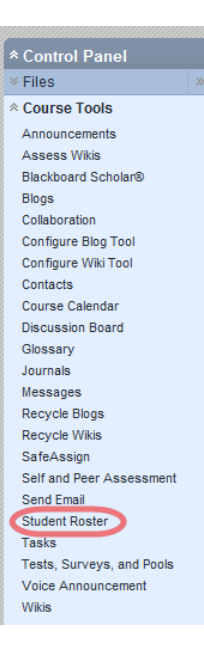

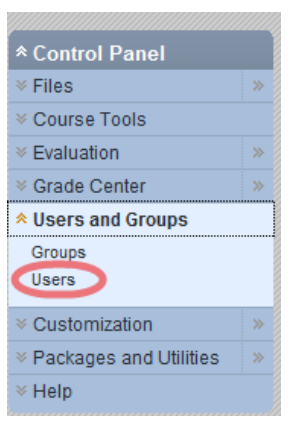